# **RPKI Tutorial** Andy Newton Chief Engineer, ARIN

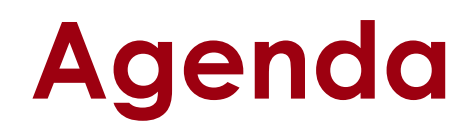

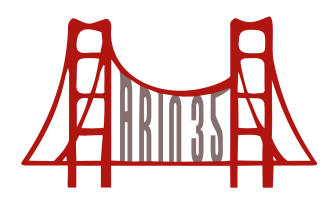

- Resource Public Key Infrastructure(RPKI)
- Route Origin Authorizations (ROAs)
- Certificate Authorities (CAs)
- ARIN Online Overview
- Operational Test and Evaluation Environment (OT&E) Walk-through
  - Account Creation
  - Key Pair Generation
  - ROA requests

## What is **RPKI**?

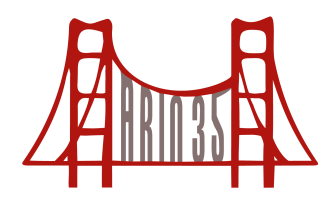

- A robust security framework for verifying the association between resource holders and their Internet resources
- "Resource Holders"
  - Regional Internet Registries (RIR)
  - Local Internet Registries (LIRs)
  - Internet Service Providers (ISPs)
  - End-user organizations (no acronym)

## What is **RPKI**?

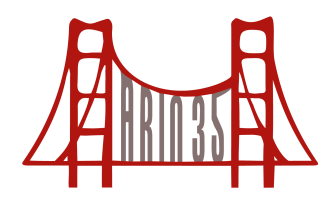

- A robust security framework for verifying the association between resource holders and their Internet resources
- "Resource Holders"
  - Regional Internet Registries (RIR)
  - Local Internet Registries (LIRs)
  - Internet Service Providers (ISPs)
  - End-user organizations (no acronym)

## **Key Elements of RPKI**

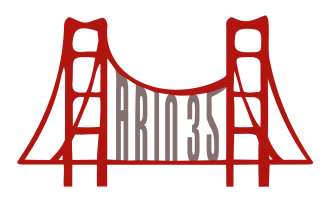

- Resource Certificates
  - verifiable digital statement that an Internet number resource has been registered by that RIR
- Route Origin Authorizations (ROAs)
  - cryptographically signed object that states which Autonomous System (AS) is authorized to originate a particular prefix or set of prefixes

## Certificate Authorities (CAs)

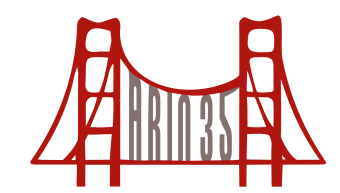

- A CA is any entity that issues digital certificates
- Hosted RPKI
  - ARIN is the CA
- Delegated RPKI
  - Direct resource holders act as a CA for their customers

## **Hosted RPKI Requirements**

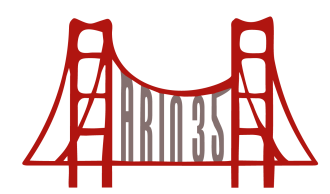

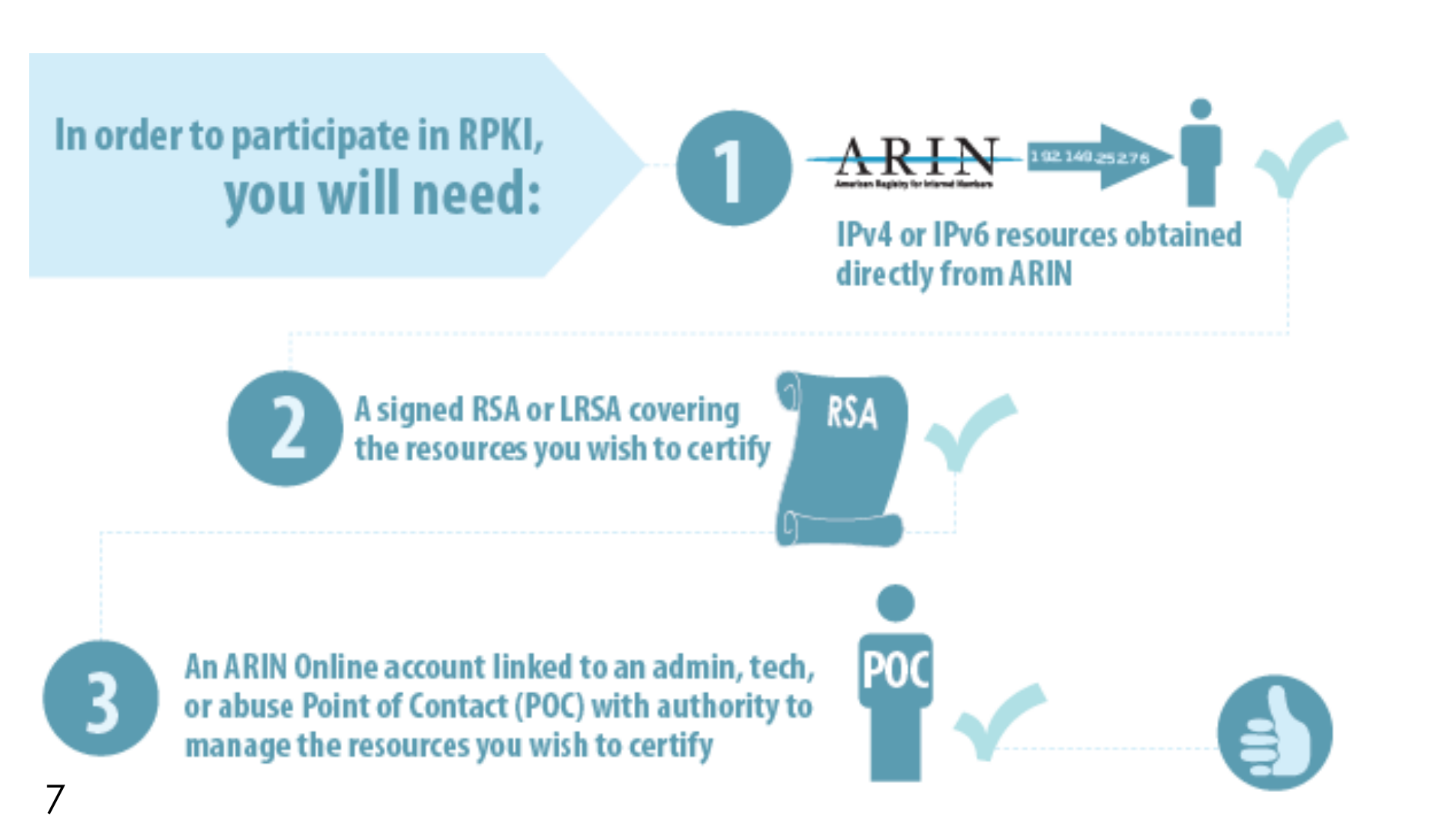

# Delegated RPKI Requirements

- Before signing up, you must have:
  - IPv4 or IPv6 resources obtained directly from ARIN
  - A signed RSA or LRSA covering the resources you wish to certify
  - An ARIN Online account linked to an admin or tech Point of Contact (POC) with authority to manage the resources you wish to certify
  - An Up/Down identity

## Delegated RPKI Requirements

- Once you become a participant, you must:
  - Exchange your public key associated with your
    Delegated RPKI private key with ARIN via ARIN Online
  - Create an infrastructure in which to host a CA, both hardware- and software-wise
  - Perform all work required for maintaining a CA and publishing a Certificate Practice Statement
  - Create an RPKI repository in which to host:
    - Resource certificates
    - ROAs
    - Manifest
    - Certificate Revocation List

## A Note about Early Registration Transfer (ERX)

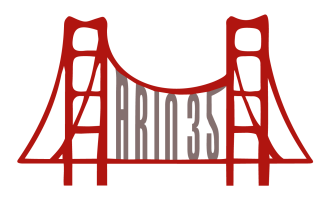

- ERX resources: Resources allocated before the Regional Internet Registries (RIRs) came about
- Many of these are still managed by ARIN
- Some ERX resources may not be eligible for RPKI until ARIN coordinates further with other RIRs

## **ARIN's Certificate Authority**

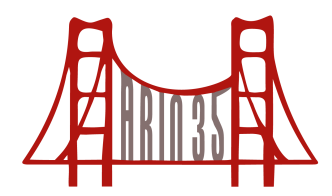

- ARIN's CA Contains:
  - Resource certificates
  - ROAs
  - Manifest
  - Certificate Revocation List

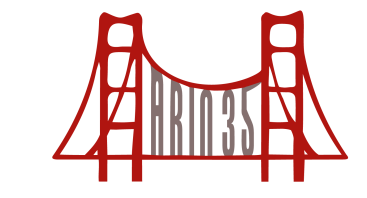

#### 1. Go to www.arin.net and select "new user?"

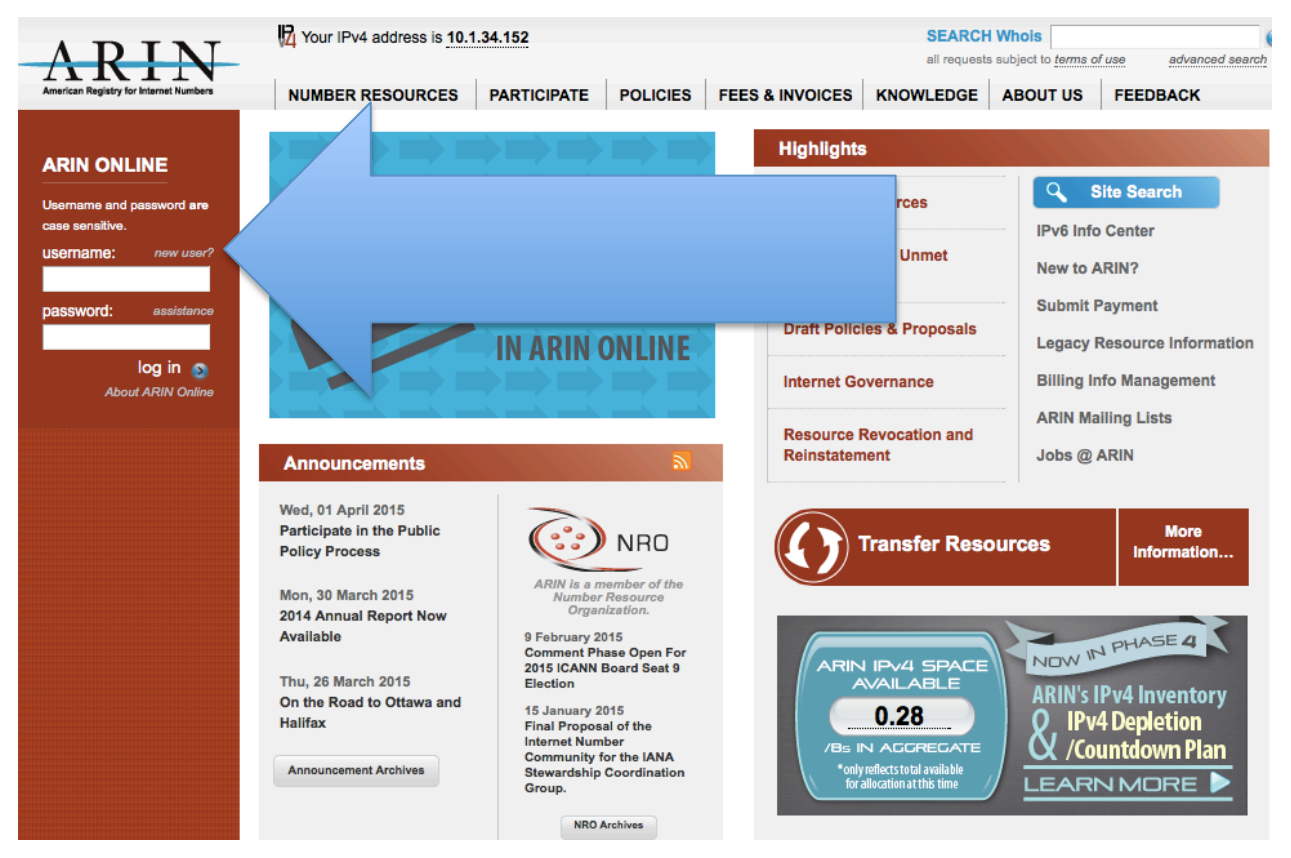

#### 2. Complete this form

|                                                                                                    | USERNAME & PASSWORD                                                                                                    | SECURITY                                                          | ACCOUNT CREATED                                                                          |
|----------------------------------------------------------------------------------------------------|----------------------------------------------------------------------------------------------------|-------------------------------------------------------------------|------------------------------------------------------------------------------------------|
| Account Setup                                                                                                    |                                                                                                    |                                                                   |                                                                                          |
| Every individual who manages organization or resou<br>Unlike POC records, ARIN Online accounts cannot u<br>Individuals can take ARIN Online accounts with ther<br>and resource records.                                                                                                    | urce records should create an ARIN Online<br>use role e-mail addresses, nor should they<br>m if they move or change jobs because ac | e account using an<br>v be shared, or tran<br>counts can be unlin | individual e-mail address.<br>asferred to another person.<br>nked from POC, organization |
| Please register your account by completing the form                                                                                                    | n below.                                                                                                    |                                                                   |                                                                                          |
| USERNAME & PASSWORD                                                                                                    |                                                                                                    |                                                                   | Terms of Service                                                                         |
| Username requirements: minimum of 6 characters<br>Password requirements: minimum of 8 characters<br>1. Any uppercase letter (A,B,C)<br>2. Any lowercase letter (a,b,c)<br>3. Any number (1, 2, 3)<br>4. Any special character from the following set: / ! (<br>Other characters are permissible.<br>Username and password are case sensitive. | s<br>;; must contain at least 3 of the following 4<br>@ # \$ % ^ & * + = , . < >                                                    | items:                                                            | * denotes required field                                                                 |
| *Username:                                                                                                    |                                                                                                    |                                                                   |                                                                                          |
| *Password:                                                                                                    |                                                                                                    |                                                                   |                                                                                          |
| *Confirm Password:                                                                                                    |                                                                                                    |                                                                   |                                                                                          |
|                                                                                                    |                                                                                                    |                                                                   | CONTINUE                                                                                 |

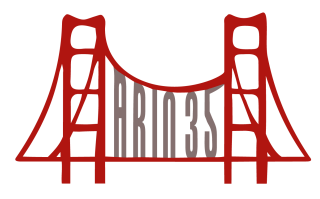

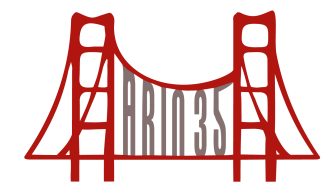

#### 3. Challenge Question/Math Problem

|                                                                                                    | USERNAME & PASSWORD                                                  | SECURITY AC             | COUNT CREATED                               |
|----------------------------------------------------------------------------------------------------|----------------------------------------------------------------------|-------------------------|---------------------------------------------|
| Account Setup                                                                                                    |                                                                      |                         |                                             |
| CHALLENGE QUESTIONS                                                                                                    |                                                                      |                         |                                             |
| Select your challenge question<br>re-answer these questions to<br>*Challenge Question 1:<br>*Challenge Answer 1:<br>*Challenge Question 2:<br>*Challenge Answer 2: | Please select a challenge question.                                  | your username, you wi   | Il be prompted to<br>denotes required field |
| SECURITY                                                                                                    |                                                                      |                         |                                             |
| *What is 1 + 2?:                                                                                                    | The mathematical equation enables us to distinguish if you are a hur | nan or a malicious bot. |                                             |
|                                                                                                    |                                                                      |                         | CONTINUE                                    |

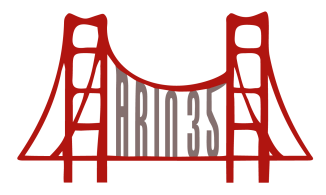

#### 4. Check your email!

#### ☆ American Registry for Internet Numbers

To:

Confirm ARIN Web Account Registration

We received a request to create an ARIN Web account for To confirm your account, please click the URL below.

https://www.arin.net/public/confirmRegistration.xhtml?confirmationCode=963598f2-7776-4929-bff3-a2ab7f85800d

You must confirm your account to be able to log in. You must confirm your account within 24 hours of this message being sent or you will need to register again.

If clicking the above URL doesn't work, copy and paste it into your browser.

If you did not request an ARIN Web account, please contact us at hostmaster@arin.net or +1.703.227.0660.

Sincerely,

ARIN Registration Services Department

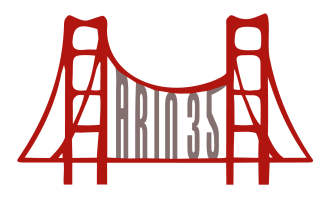

#### 4. Check your email!

ACCOUNT REGISTRATION

ACCOUNT CONFIRMED

Your ARIN Web account has been confirmed. Log in using the username and password you created when you registered.

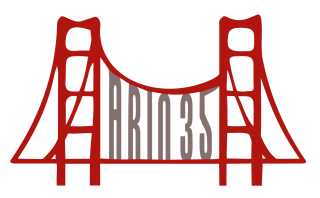

### 1. Log into ARIN Online

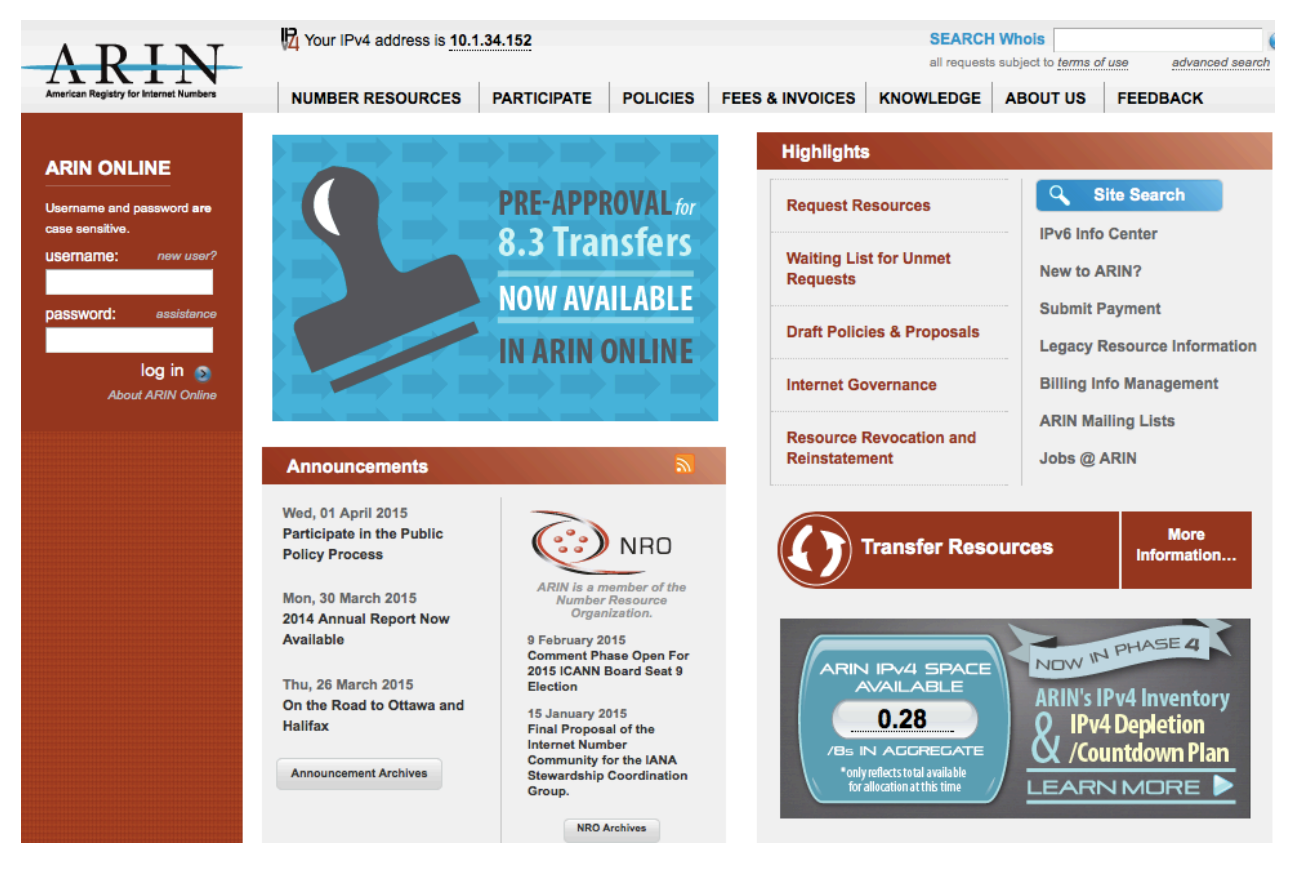

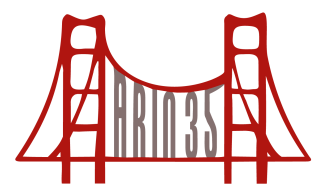

#### 2. Select ORGANIZATION DATA

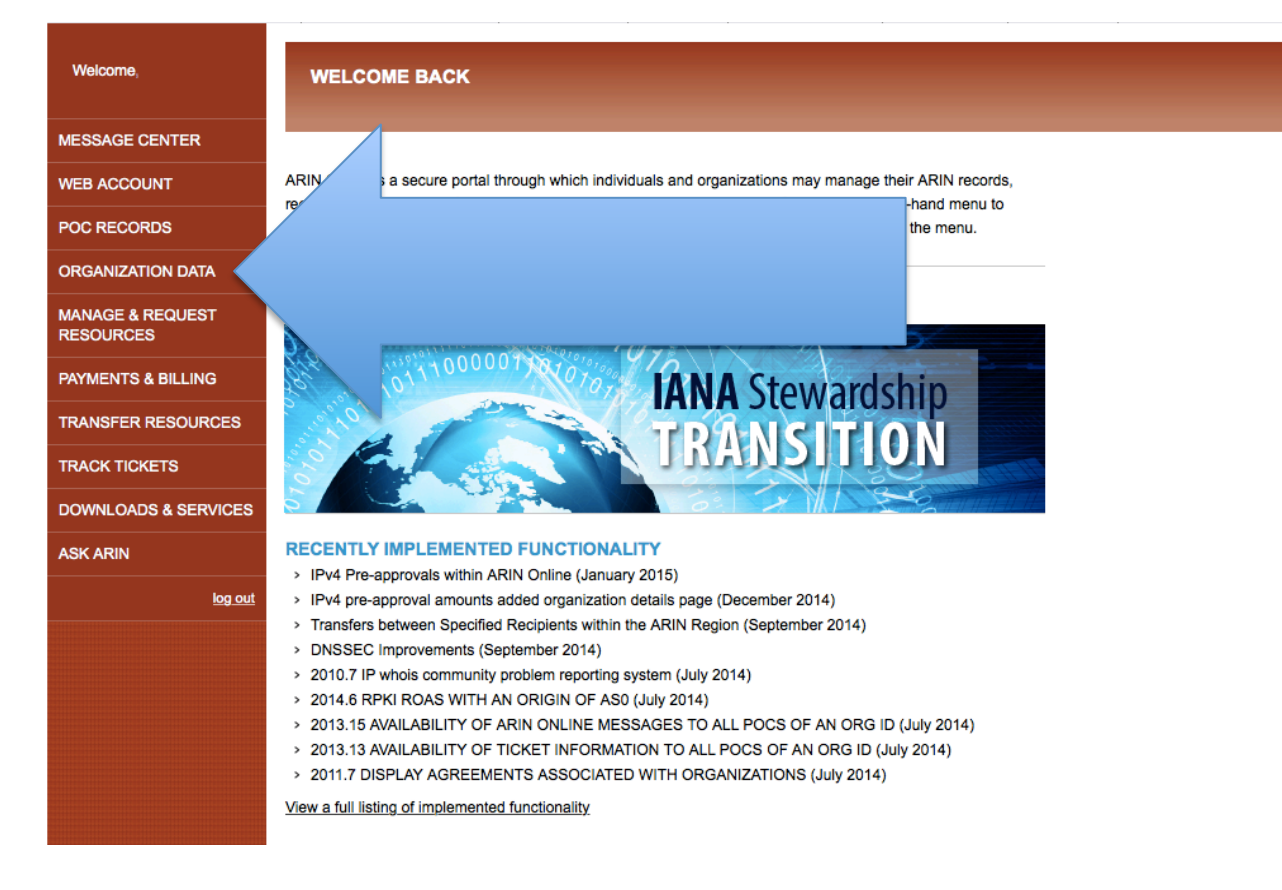

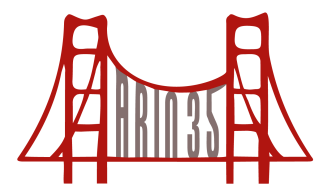

## 3. Select an Organization Identifier (Org ID)

| Welcome, Andrew               | ORGANIZATION DATA                                                                                                    |                                                                                        |                 |  |
|-------------------------------|----------------------------------------------------------------------------------------------------|----------------------------------------------------------------------------------------|-----------------|--|
| MESSAGE CENTER (2)            |                                                                                                    |                                                                                        |                 |  |
| WEB ACCOUNT                   | If your only responsibility is to manage the billing information for                                                                                                    | or an organization, please go to PAYMENTS & BILLINC to request billing authorization f | or your Org ID. |  |
| POC RECORDS                   |                                                                                                    |                                                                                        | Org             |  |
| ORGANIZATION DATA             | ORGIDS                                                                                                    |                                                                                        | Actions         |  |
| MANAGE & REQUEST<br>RESOURCES | Your ARIN Web account is linked to an Admin, Tech, Abuse, NOC and/or DMR Point of Contact for the following<br>Organization record(s). Click the Org ID to view detailed information. Authorized users can also request ASNs or IP<br>Addresses on behalf of the organization by selecting an Org ID followed by the "request resources" act h. |                                                                                        |                 |  |
| PAYMENTS & BILLING            | If your Org ID does not have a valid Admin or Tech POC, you can recover your Org ID.                                                                                                    |                                                                                        |                 |  |
| TRANSFER RESOURCES            | ORG ID                                                                                                    | NAME                                                                                   |                 |  |
| TRACK TICKETS                 | ARINOPS                                                                                                    | ARIN Operations                                                                        |                 |  |
| DOWNLOADS & SERVICES          |                                                                                                    |                                                                                        |                 |  |
| ASK ARIN                      |                                                                                                    |                                                                                        |                 |  |
| log out                       |                                                                                                    |                                                                                        |                 |  |
|                               |                                                                                                    |                                                                                        |                 |  |
|                               |                                                                                                    |                                                                                        |                 |  |
|                               |                                                                                                    |                                                                                        |                 |  |
|                               |                                                                                                    |                                                                                        |                 |  |
|                               |                                                                                                    |                                                                                        |                 |  |

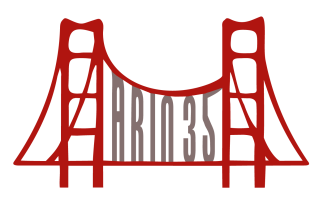

#### 4. Select Manage RPKI

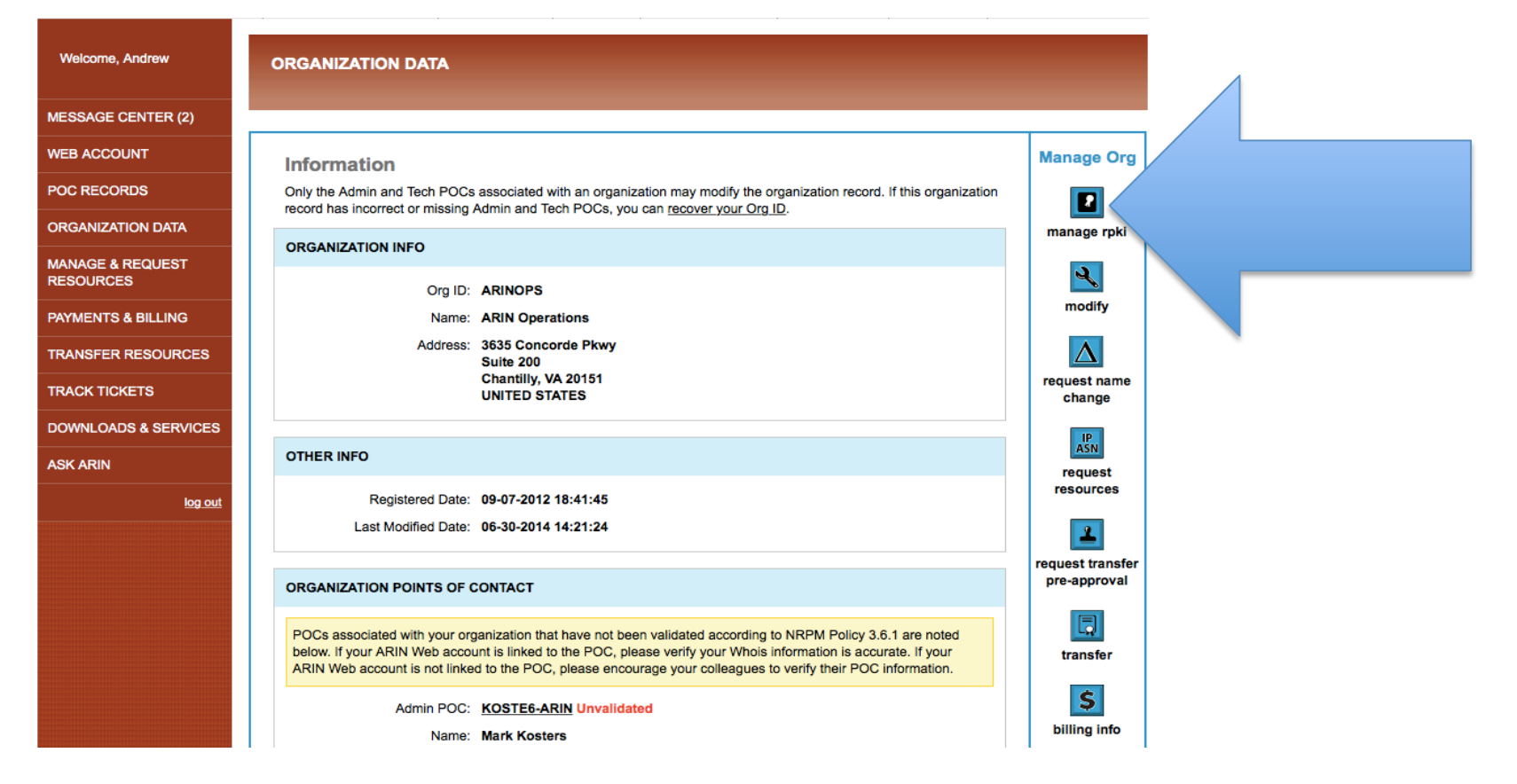

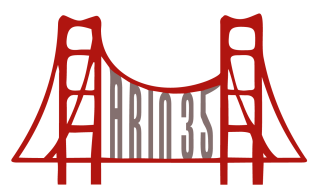

#### 5. Select "Hosted"

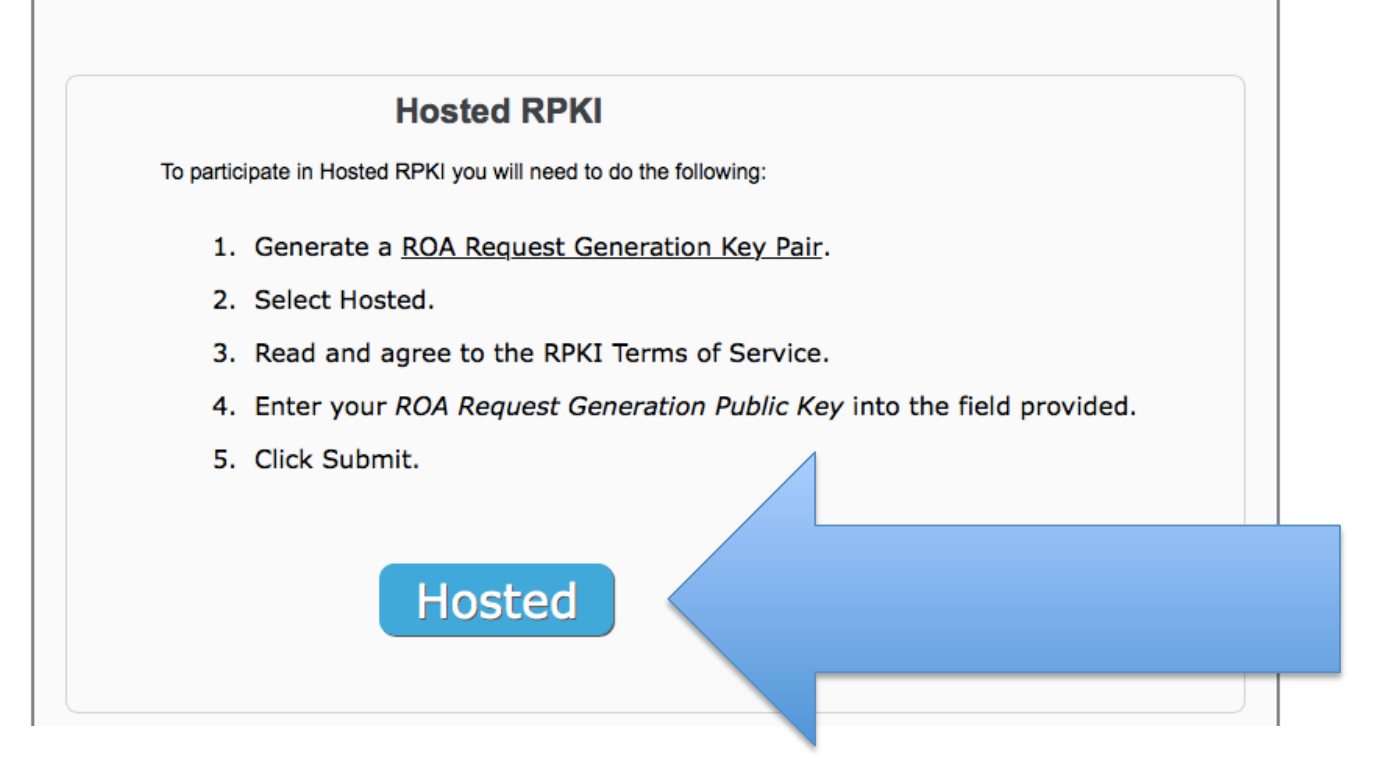

![](_page_21_Picture_1.jpeg)

#### 6. Agree to the RPKI Terms of Use

![](_page_21_Figure_3.jpeg)

![](_page_22_Picture_1.jpeg)

### 7. Generate a 2048-bit key pair

| ( | Online RSA Key Generator              |      |  |  |  |  |
|---|---------------------------------------|------|--|--|--|--|
|   |                                       |      |  |  |  |  |
|   |                                       |      |  |  |  |  |
|   | Key Size 1024 bi<br>Generate New Keys | it - |  |  |  |  |

- Visit <u>http://travistidwell.com/jsencrypt/demo/</u>
- Save each key as a separate .pem file (public.pem and private.pem)

![](_page_23_Picture_1.jpeg)

#### 8. Provide your public key

#### RESOURCE CERTIFICATE REQUEST FOR ORG ID

Enter your ROA Request Generation Public Key below.

#### **ROA Request Generation Public Key:**

Learn more about the ROA Request Generation Key Pair. Or, just how to create one and extract the public key.

![](_page_23_Picture_7.jpeg)

![](_page_24_Picture_1.jpeg)

#### Click Submit

| RESOURCE CERTIFICATE REQUEST FOR ORG ID                                                                      |  |
|----------------------------------------------------------------------------------------------------|--|
| Enter your ROA Request Generation Public Key below.                                                          |  |
| ROA Request Generation Public Key:                                                                           |  |
| Learn more about the ROA Request Generation Key Pair. Or, just how to create one and extract the public key. |  |
|                                                                                                    |  |
|                                                                                                    |  |
|                                                                                                    |  |
|                                                                                                    |  |
|                                                                                                    |  |
|                                                                                                    |  |
| Submit                                                                                                    |  |
|                                                                                                    |  |

 ARIN will then generate a resource certificate covering your Internet number resources

![](_page_25_Picture_1.jpeg)

- Within "Manage RPKI" you can:
  - View which resources your certificate covers
  - View and manage your resource certificate
  - Request and manage ROAs

![](_page_26_Picture_0.jpeg)

![](_page_26_Picture_1.jpeg)

Version Number: This must be set to 1.

![](_page_27_Picture_0.jpeg)

![](_page_27_Picture_1.jpeg)

Timestamp: This must be specified in seconds since 1 January 1970 (AKA seconds since the epoch).

![](_page_28_Picture_1.jpeg)

ROA Name: This can be any name of your choosing, it is for your own identification purposes only. A ROA name can only contain letters, numbers, spaces and dash "-" characters. There may not be more than 256 characters to a name.

![](_page_29_Picture_1.jpeg)

roa request

Origin Autonomous System (AS): The number of the AS that will be authorized to announce the IP prefix(es) you specify. You are not restricted to putting in your own AS, however you can only put in one AS per ROA. If you intend to originate your prefixes from more than one AS, you will need to create a ROA for each one.

![](_page_30_Picture_0.jpeg)

![](_page_30_Picture_1.jpeg)

Validity Start Date: The first date for which this ROA should be considered valid. This date must be within the validity date range of your CA certificate, and expressed in mm-dd-yyyy format.

![](_page_31_Picture_0.jpeg)

![](_page_31_Picture_1.jpeg)

Validity End Date: The last date for which this ROA should be considered valid. This date must be within the validity date range of your CA certificate, and expressed in mm-dd-yyyy format.

![](_page_32_Picture_1.jpeg)

Prefix and Prefix Length: The prefix is the range of IP addresses authorized to be announced by the AS Number you specify. This prefix must be allocated to your organization and certified by your CA certificate. The prefix length specifies the size of that IP address range.

You may include more than one prefix at a time within a ROA request. If you wish to specify more than one prefix, you must provide a Prefix, Prefix Length, and Max Length field (may be blank) for each prefix. Show the ROA when multiple prefixes are allowed **Clear** 

Max Length: The Max Length field is the smallest exact prefix length announcement you will allow for this route and is optional; if it is not provided then only the exact prefix entered will be specified in the ROA. Show ROA request with blank Max Length field **Clear** 

![](_page_33_Picture_0.jpeg)

![](_page_33_Picture_1.jpeg)

#### 1 1340135296 My First ROA 1234 05-25-2011 05-25-2012 10.0.0.0 8 16

Trailing Vertical Bar: This character must follow each section of the ROA request.

## ROA Request Generation and Signing

![](_page_34_Picture_1.jpeg)

Within ARIN Online (browser signed)

- 1. Fill in the form provided for you within ARIN Online detailing each part of the ROA Request.
- 2. Attach the private.pem file you created earlier
- 3. Using JavaScript, the browser signs the data you provided.

Note: Your private key is never uploaded to ARIN and the signing code is run only on your computer.

# ROA Request Generation and Signing

| A Creat                                    | te a Route Origin Authorization                                                                                                    | ?                      |
|--------------------------------------------|----------------------------------------------------------------------------------------------------|------------------------|
| You are creating a Rout                    | te Origin Authorization (ROA) on behalf of under the Resource Class: ARIN resource certificate.                                                               |                        |
| There are two ways to o                    | create and submit a ROA Request to ARIN:                                                                                                    |                        |
| Browser Signed RC<br>public key you regist | DA Request Complete the required fields below and digitally sign the ROA Request using the private key that corre<br>tered with ARIN.                         | sponds with the        |
| Signed ROA Reque<br>corresponds with the   | est. You must construct a precisely formatted text block containing your ROA Request information, and sign it using<br>a public key you registered with ARIN. | the private key that   |
| Browser Signed Si                          | igned                                                                                                    |                        |
|                                            | *                                                                                                    |                        |
| ROA Name:                                  |                                                                                                    | denotes optional field |
| Origin AS:                                 | 0                                                                                                    |                        |
| Start Date:                                | 07-25-2014                                                                                                    |                        |
| End Date:                                  | 07-25-2024                                                                                                    |                        |
| Prefix:                                    | / Max Length * add 💡                                                                                                    |                        |
| Private Key:                               | Choose File no file selected Key Not Loaded                                                                                                    |                        |
|                                            | This key will not be uploaded to ARIN.                                                                                                    |                        |
|                                            | Sign and Con                                                                                                    | tinue                  |

## **RPKI Walkthrough**

![](_page_36_Picture_1.jpeg)

- To get started, visit: <u>https://www.ote.arin.net/public/</u>
- For your test Public/Private key, visit:
  - <u>https://www.arin.net/resources/ote.html</u>

![](_page_37_Picture_0.jpeg)

![](_page_37_Picture_1.jpeg)

#### "You have taken your first step into a larger world." – Captain Kirk

![](_page_37_Picture_3.jpeg)

![](_page_38_Picture_0.jpeg)

# **Questions?**